# CÓMO AGREGAR DATOS ESTRUCTURALES

### **EN ArcGIS**

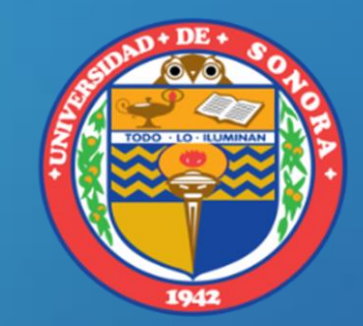

ALBA LUCINA MARTÍNEZ HAROS

Alba.mtz.h@gmail.com

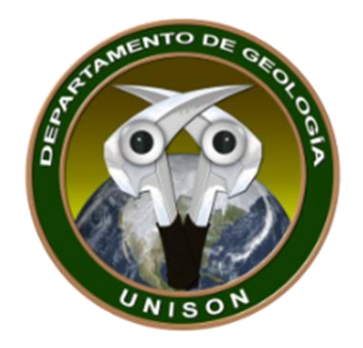

https://www.youtube.com/watch?v=MkMYvl2prmg

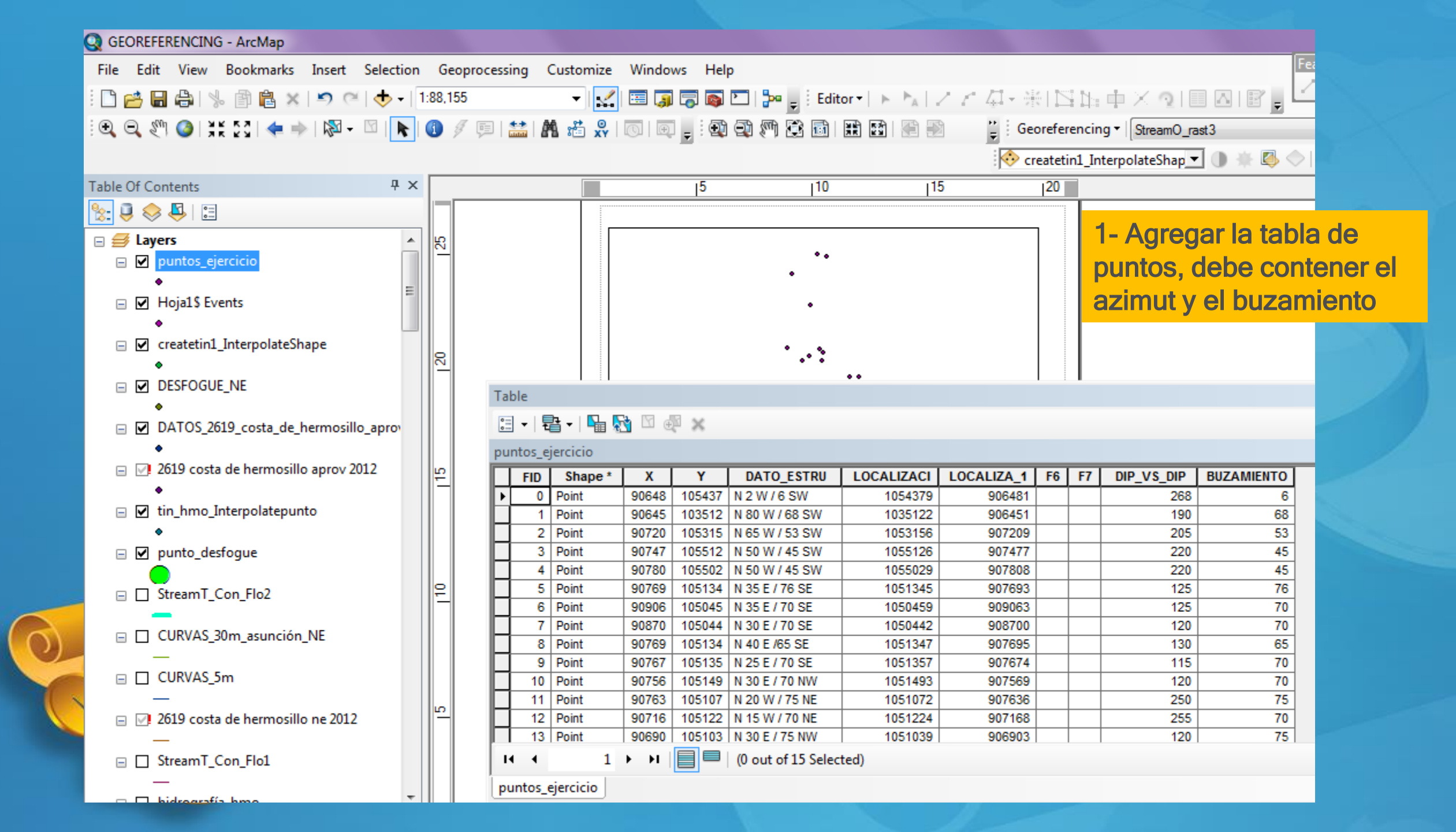

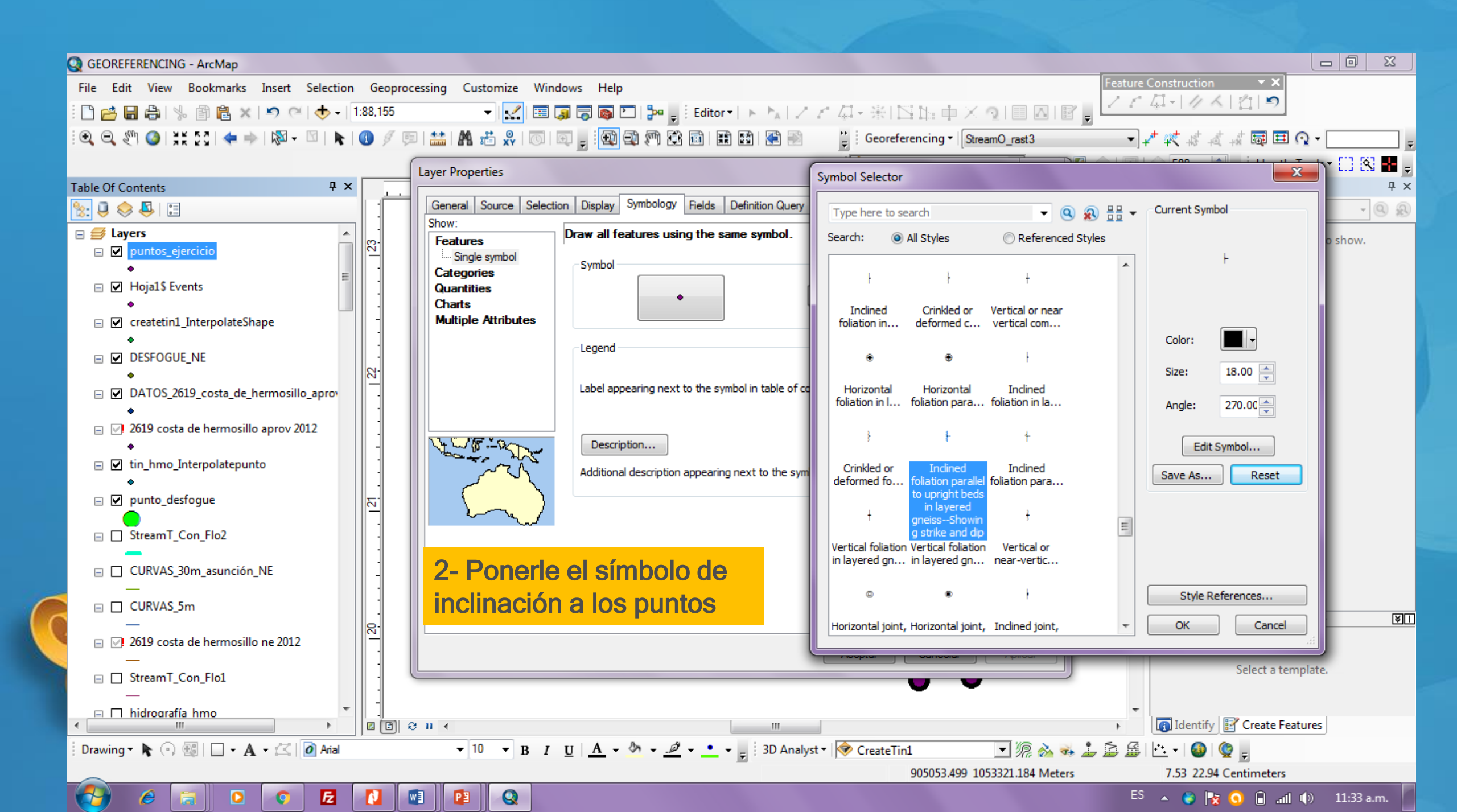

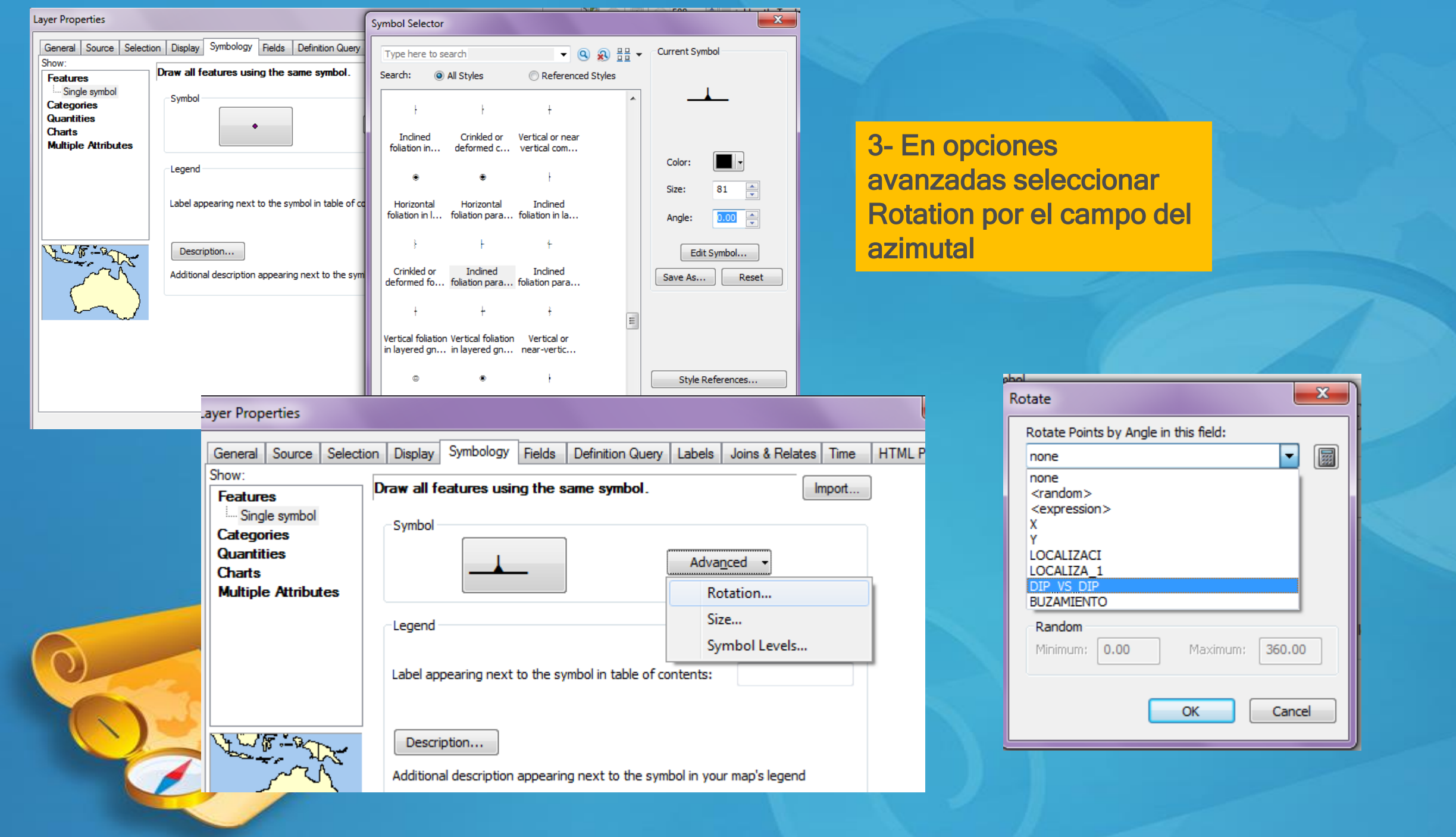

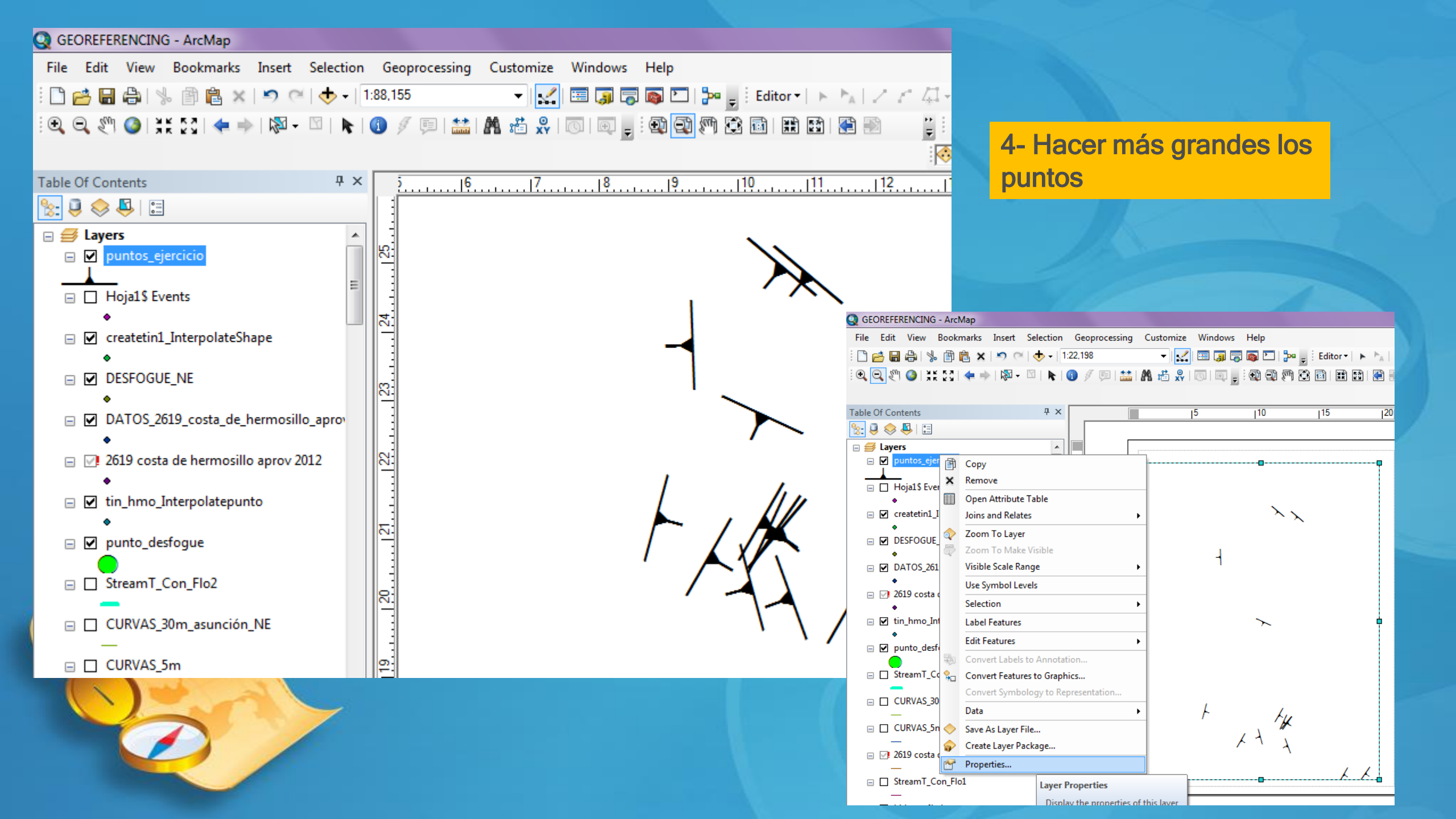

| Q GEOREFERENCING - ArcMap                 |                                                                                                    |
|-------------------------------------------|----------------------------------------------------------------------------------------------------|
| File Edit View Bookmarks Insert Selection | Geoprocessing Customize Windows Help                                                                            |
| : 🗅 🖆 🔚 🖨 i % 🗊 🛍 🗙 i 🄊 (~ i 🔶 - i        | :22,198 🔹 👻 🔚 🗊 🗊 🖓 🚱 🖸   🎥 🖕 🗄 Editor •   🕨 🦕 / Z 🖉 - 🛞   🔀 🏣 🕂 X 💽 🗐 🔂   🗓                                    |
| i 🗨 🔍 🖑 🥥   X K 🖸   🗢 🔶   🕅 - 🖾   📐       | 🕚 🖉 💷   🌺 📸 🥋   💿   🗉 📮 🗄 🔀 🕄 🎮 🛣 📾   🎛 🔛 📲 🔛 🍟 🗄 Georeferencing 🕇 StreamO_rast3                                |
|                                           |                                                                                                    |
| Table Of Contents 🛛 📮 🗙                   |                                                                                                    |
| San 🔍 🤤 😓 🗉                               | General Source Selection Display Symbology Fields Definition Query Labels Joins & Relates Time HTML Popup       |
| 🖃 🚅 Layers 📃                              | Label features in this layer                                                                                    |
| puntos_ejercicio                          | Method: Label all the features the same way.                                                                    |
| → Hoja1\$ Events                          |                                                                                                    |
| •                                         | All features will be labeled using the options specified.                                                       |
| ☐ ✔ createtin1_InterpolateShape           | Text Origin                                                                                                    |
| DESFOGUE_NE                               | Label Field: DATO ESTRU                                                                                         |
| •                                         |                                                                                                    |
| OATO5_2019_costa_de_nermosilio_aprov      |                                                                                                    |
| 😑 📝 2619 costa de hermosillo aprov 2012   | P ABB LOCALIZACI                                                                                                |
| ◆<br>□ ☑ tin hmo Interpolateounto         | F6                                                                                                    |
| •                                         | Other Options F7<br>DIP VS DIP                                                                                  |
| 🖃 🗹 punto_desfogue                        | Placement ProptBUZAMIENTO                                                                                       |
| StreamT_Con_Flo2                          |                                                                                                    |
|                                           |                                                                                                    |
| CORVAS_SOM_asuncion_ive                   | יין און און און גון און גון און ווין ווין און אין אין אין און און און און און און און אין אין אין אין אין אין א |
| □ CURVAS_5m                               | <u>, v</u>                                                                                                    |
| □ □ 2619 costa de hermosillo ne 2012      |                                                                                                    |
|                                           | 6                                                                                                    |
|                                           |                                                                                                    |
|                                           |                                                                                                    |
|                                           |                                                                                                    |
|                                           |                                                                                                    |
|                                           |                                                                                                    |
|                                           | 53                                                                                                    |
|                                           |                                                                                                    |
|                                           |                                                                                                    |
|                                           |                                                                                                    |
|                                           |                                                                                                    |
|                                           |                                                                                                    |
|                                           |                                                                                                    |
|                                           |                                                                                                    |
|                                           | 49 / 70                                                                                                    |
|                                           | F / 6070                                                                                                    |
|                                           |                                                                                                    |
|                                           |                                                                                                    |
|                                           | 1 1                                                                                                    |
|                                           |                                                                                                    |
|                                           | ـــــــــــــــــــــــــــــــــــــ                                                                           |
|                                           |                                                                                                    |

| er Proper | ties       |               |              |                |        |                  |             |                 |        | ×          |
|-----------|------------|---------------|--------------|----------------|--------|------------------|-------------|-----------------|--------|------------|
| General S | Source     | Selection     | Display      | Symbology      | Fields | Definition Query | / Labels    | Joins & Relates | Time   | HTML Popup |
| 🔽 Label f | features   | in this layer |              |                |        |                  |             |                 |        |            |
| Method:   |            | Label         | all the feat | tures the sam  | e way. |                  | •           |                 |        |            |
|           |            |               |              |                |        |                  |             |                 |        |            |
| All featu | res will b | e labeled u   | sing the o   | ptions specifi | ed.    |                  |             |                 |        |            |
| ⊂Text S   | String     |               |              |                |        |                  |             |                 |        |            |
| Label     | Field:     | BU            | ZAMIENT      | ro             |        |                  | •           | Expression      |        |            |
| Text S    | Symbol     |               |              |                |        |                  |             |                 |        |            |
|           |            | AaBbV         | v77          |                | 🧿 Aria | al ·             | • 12        | •               |        |            |
|           |            | Addoi         | y22          |                | - 1    | BIU              | Syr         | mbol            |        |            |
| Other     | Options    |               |              |                |        | Pre-de           | efined Labe | el Style        |        |            |
|           | Placeme    | nt Propertie  | s            | Scale          | Range  | . (              | Lab         | el Styles       |        |            |
|           |            |               |              |                |        |                  |             |                 |        |            |
|           |            |               |              |                |        |                  |             |                 |        |            |
| 5-        | . Po       | oner          | las e        | etique         | etas   | por              |             |                 |        |            |
|           | hu         | 79m           | iont         |                |        |                  |             |                 |        |            |
|           | Du         | Zam           |              | 9              |        | _                |             |                 |        |            |
|           |            |               |              |                |        |                  | Ac          | ceptar Car      | ncelar | Aplicar    |
|           |            |               |              |                |        |                  |             |                 |        |            |
|           |            |               |              |                |        |                  |             |                 |        |            |
|           |            |               |              |                |        |                  |             |                 |        |            |
|           |            |               |              |                |        |                  |             |                 |        |            |
|           |            |               |              |                |        |                  |             |                 |        |            |
|           |            |               |              |                |        |                  |             |                 |        |            |
|           |            |               |              |                |        |                  |             |                 |        |            |
|           |            |               |              |                |        |                  |             |                 |        |            |

## DIGITALIZACIÓN DE UNA SECCIÓN GEOLÓGICA EN ArcGIS

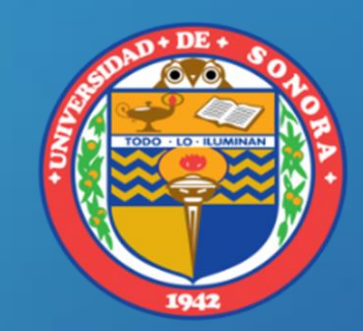

MC. Grisel Alejandra Gutiérrez Anguamea Universidad de Sonora, Departamento de Geología

grisel@correo.geologia.uson.mx; griselgtza@gmail.com

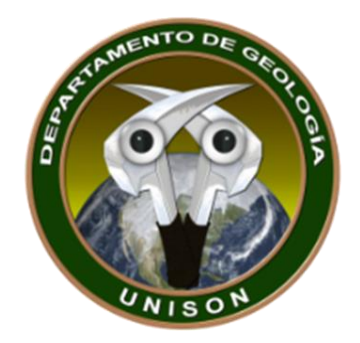

https://www.youtube.com/watch?v=ccnqZycpuvM

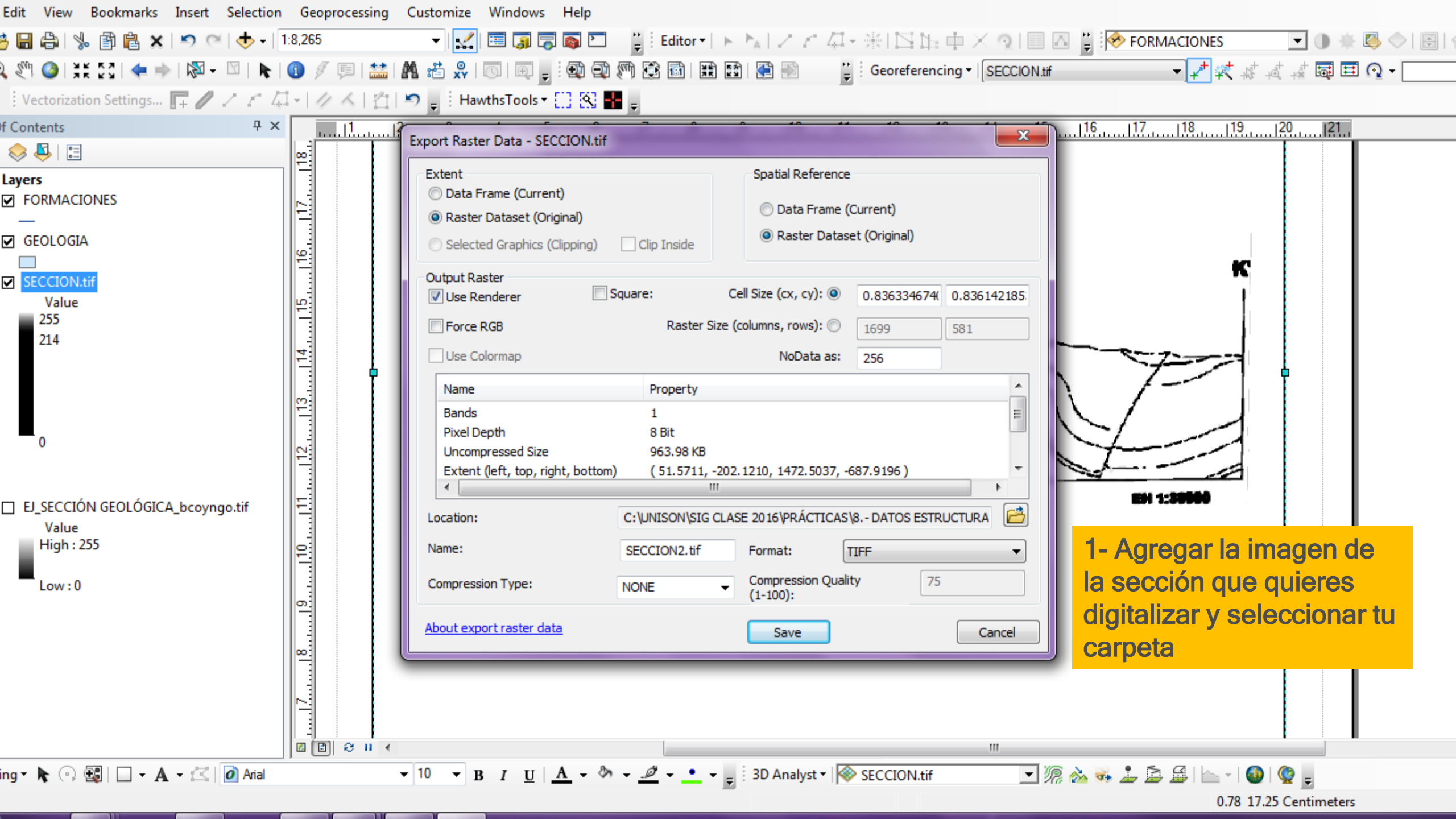

| Edit View Bookmarks Insert Selection                                                                                       | n Geoproces | ssing Customize Win                                                                 | dows Help                                                                           |                              |                                |             |                                                       |                                      |     |
|----------------------------------------------------------------------------------------------------|-------------|-------------------------------------------------------------------------------------|-------------------------------------------------------------------------------------|------------------------------|--------------------------------|-------------|-------------------------------------------------------|--------------------------------------|-----|
| 🗄 🔚 🖧   % 🗃 🛍 🗙   🄊 (°   🔶 -                                                                                               | 1:8,265     | • 🛃 🖽                                                                               | 🇊 👼 💽 🛛 🍟 Edir                                                                      | tor•  ⊨ ⊨ <sub>A</sub>   ∠ ∠ | 母・氷  ≦14車×                     | 0100        | FORMACIONES                                           | - 🔿 🗰 🖉                              | A V |
| Q 🖑 🎯   X 🖓 🔄 💠 🕨   🕅 - 🖾   🖒                                                                                              | 1 🖉 🌾       | 🔛   👫 📸 👷   🗔                                                                       | o 📮 : 🕄 🖓 🧖 🕄 🖬                                                                     | 1   🏗 😫   🐔 膨                | 🚆 🤅 Georeferencing 🕶 🛛         | SECCION.tif | • ‡ ≭ ≮                                               | +ª, +# 🖬 ☶ 🖓 - [                     |     |
| 🕴 Vectorization Settings 📭 🥒 🦯 🧨                                                                                           | 1-11/2      | HawthsT                                                                             | ools - 🗋 🕅 📕 💷                                                                      |                              |                                |             |                                                       |                                      |     |
| f Contents 🛛 🕂 🛪                                                                                                    | < L         | ayer Properties                                                                     |                                                                                     |                              |                                | ×           |                                                       |                                      |     |
| 📚 🖳   🔤                                                                                                    | 19          | General Source Key M                                                                | letadata Extent Display Sy                                                          | mbology Time                 |                                |             |                                                       |                                      |     |
| Layers<br>SECCION2.tif<br>Value<br>High : 255<br>Low : 0                                                                   | 15116117    | Show:<br>Vector Field<br>Unique Values<br>Classified<br>Stretched<br>Discrete Color | Draw raster grouping val<br>Fields<br>Value<br>Classification<br>Natural Breaks (Je | Normalization                | <none> sses 2  Classify</none> |             | K                                                     |                                      |     |
| <ul> <li>FORMACIONES</li> <li>GEOLOGIA</li> <li>SECCION.tif</li> <li>Value</li> <li>High : 255</li> <li>Low : 0</li> </ul> |             |                                                                                     | Color Ramp Symbol Range 0 - 132 132 - 255                                           | Label<br>0 - 132<br>132.0000 | 0001 - 255                     | -           | EH 1:30000                                            |                                      |     |
| Low : 0                                                                                                    |             | About symbology                                                                     | Show class breaks using c                                                           | zell values<br>Z: 1          | Display NoData as 📗            |             | 2- Ponerla en C<br>en 2 clases, pa<br>en dos colores, | Classified<br>ra ponerla<br>blanco y |     |
|                                                                                                    | 8           |                                                                                     |                                                                                     |                              | Aceptar Cancelar               | Aplicar     | negro De otro<br>será reconocida<br>nerramienta Ve    | modo no<br>a por la<br>ectorization  |     |
|                                                                                                    |             | n e                                                                                 |                                                                                     |                              |                                |             |                                                       |                                      |     |
| ing 🔹 💺 💿 📆   🗖 🔹 🗛 🔹 🖾   🙋 Arial                                                                                          |             | ▼ 10 ▼ B I                                                                          | <u>u</u> <u>A</u> • & • <u>Ø</u> •                                                  | 📥 👻 👳 🗄 3D Analyst 🕯         | SECCION.tif                    | I 🧏 🗞       | 🐝 🚣 🖾 🗳 🕍 - I 🚳                                       | 😨 📮                                  |     |
|                                                                                                    |             |                                                                                     |                                                                                     |                              | Pos:                           |             | Page Po                                               | S:                                   |     |

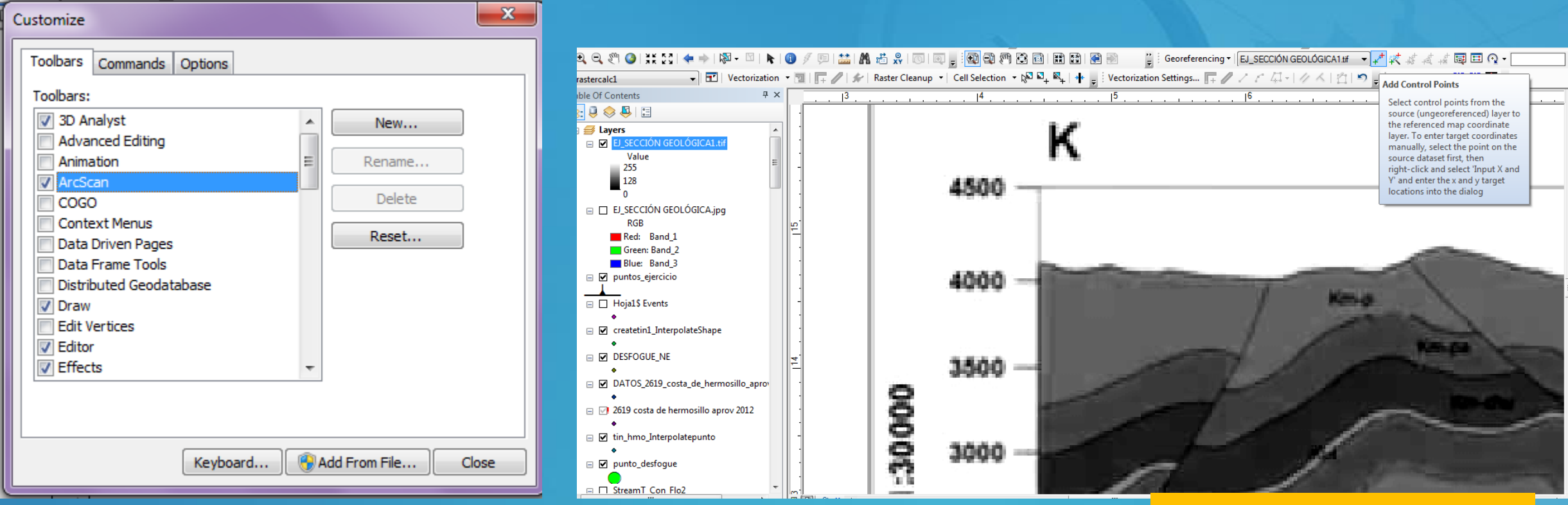

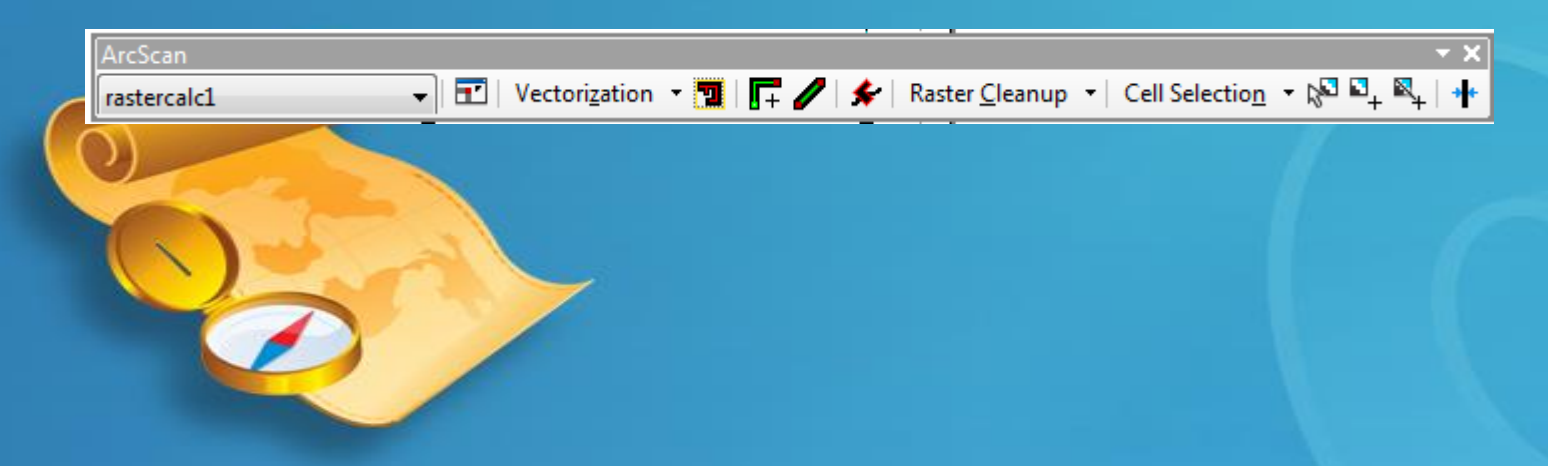

3- Activar la barra de herramientas ArcScan para usar Vectorization Settings

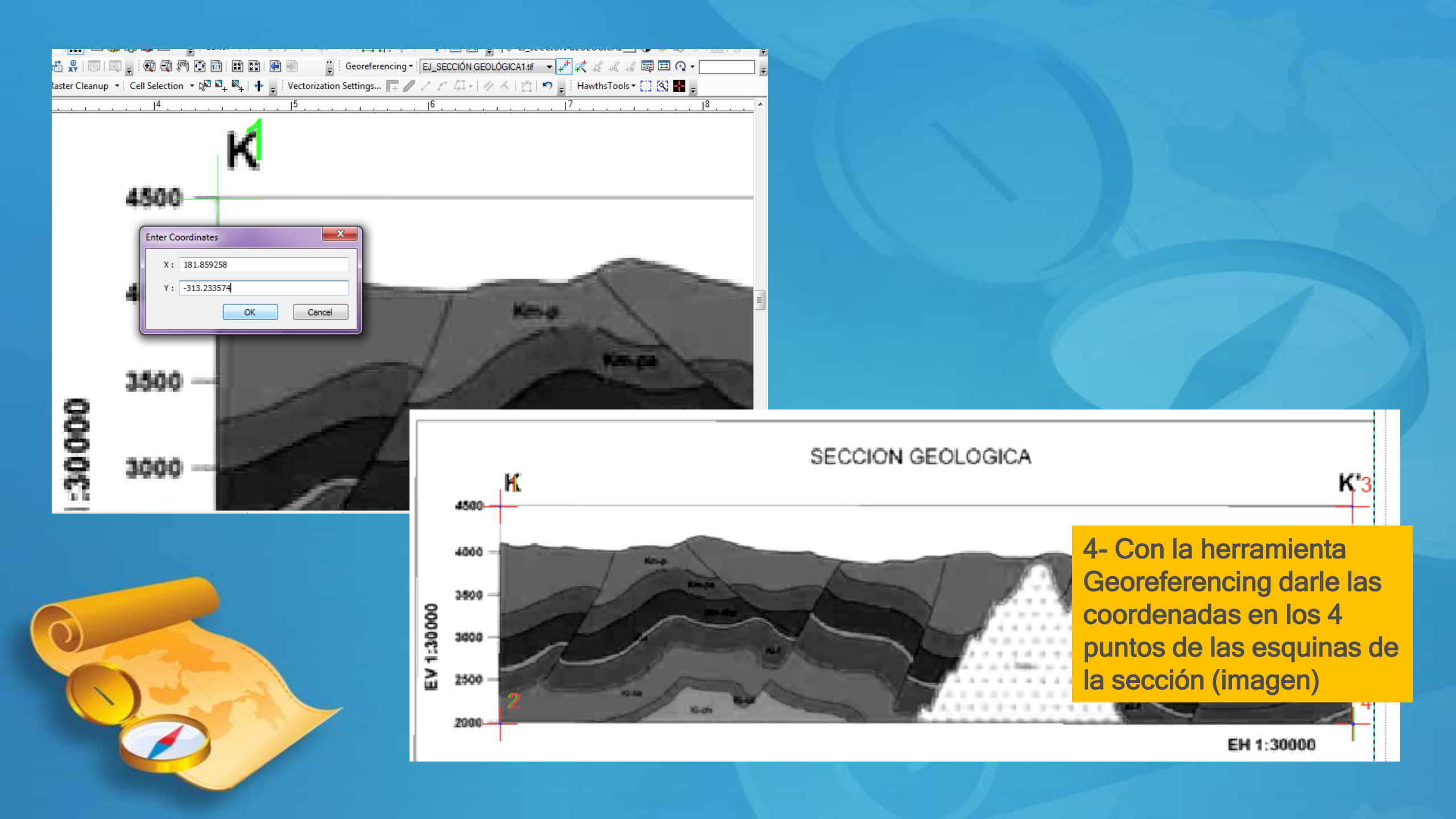

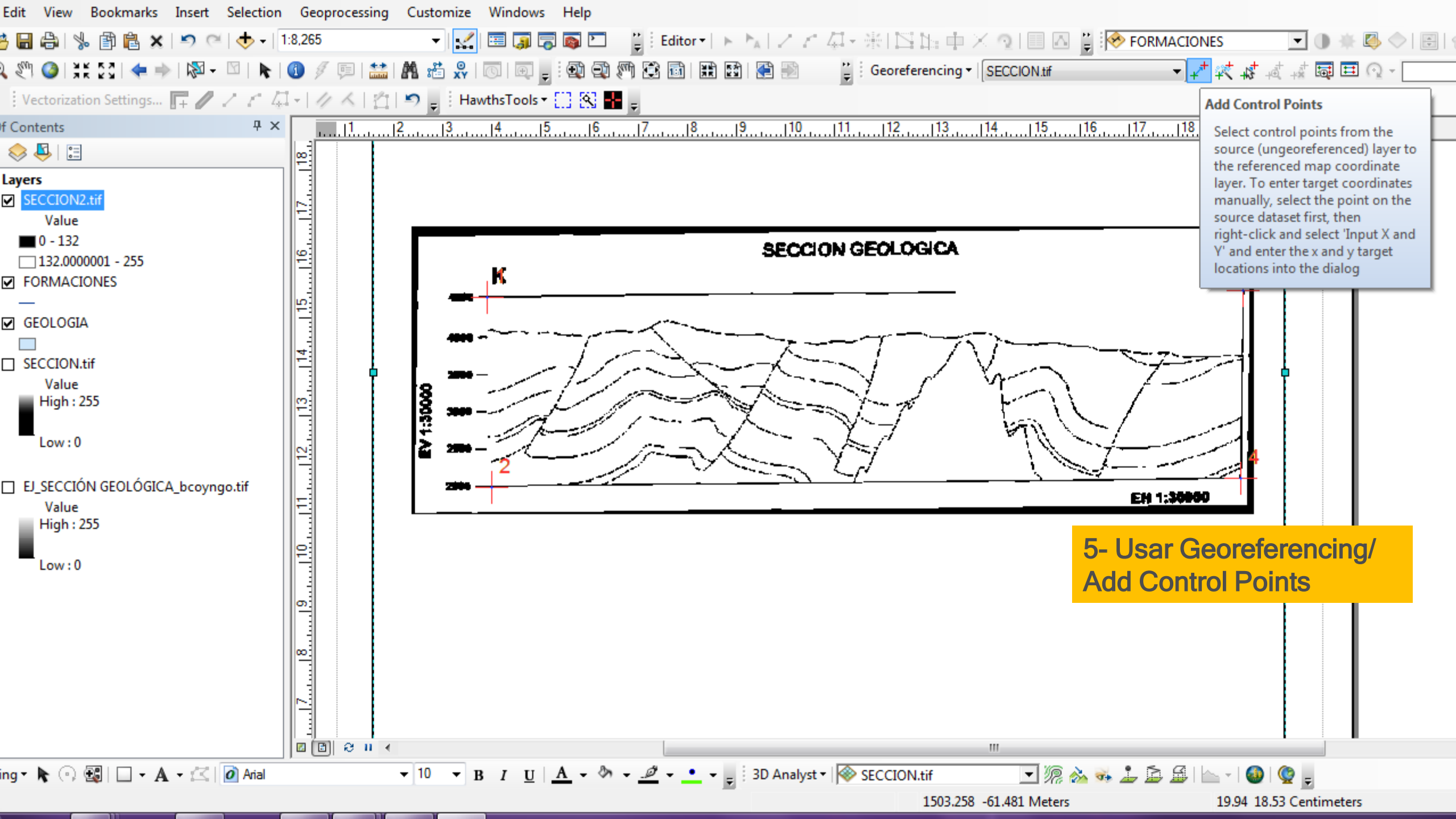

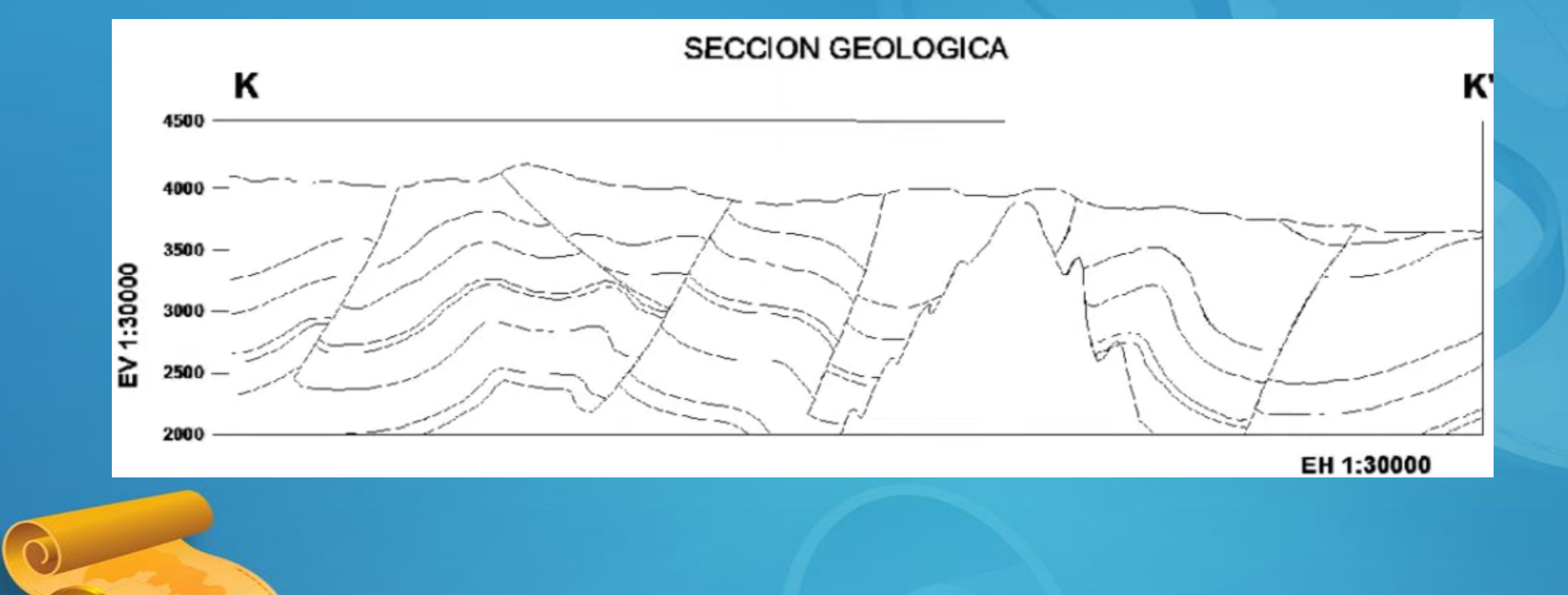

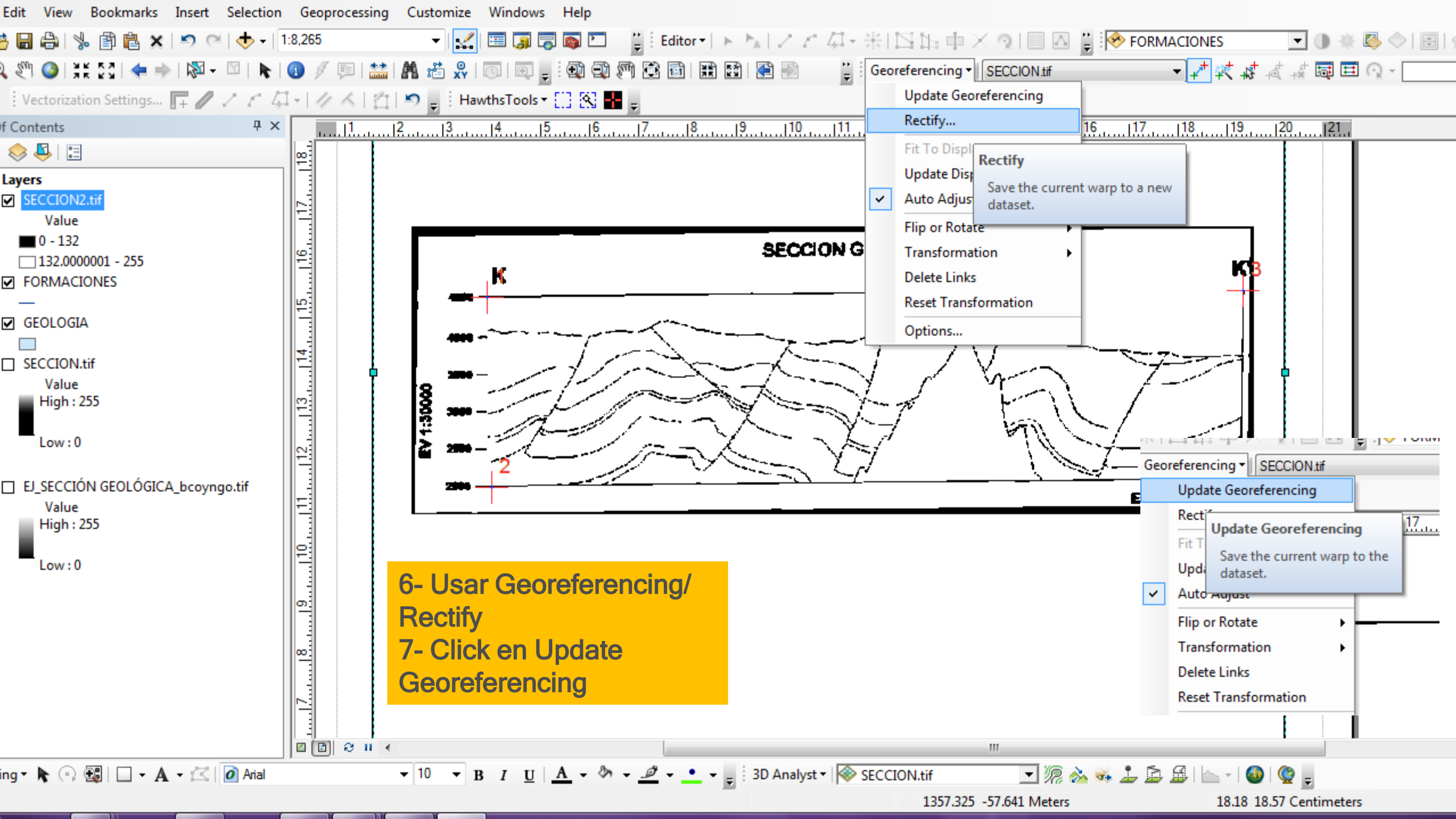

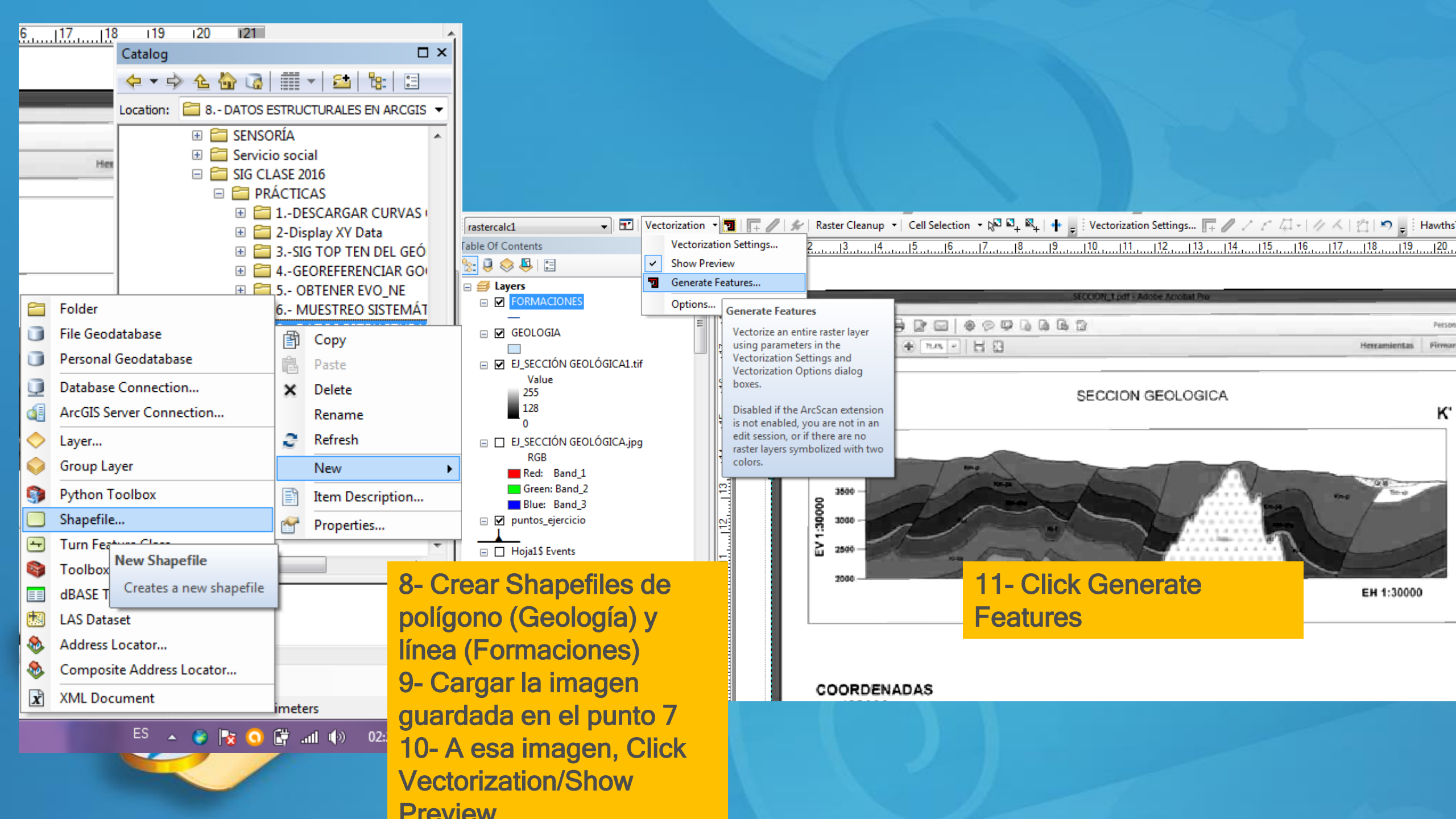

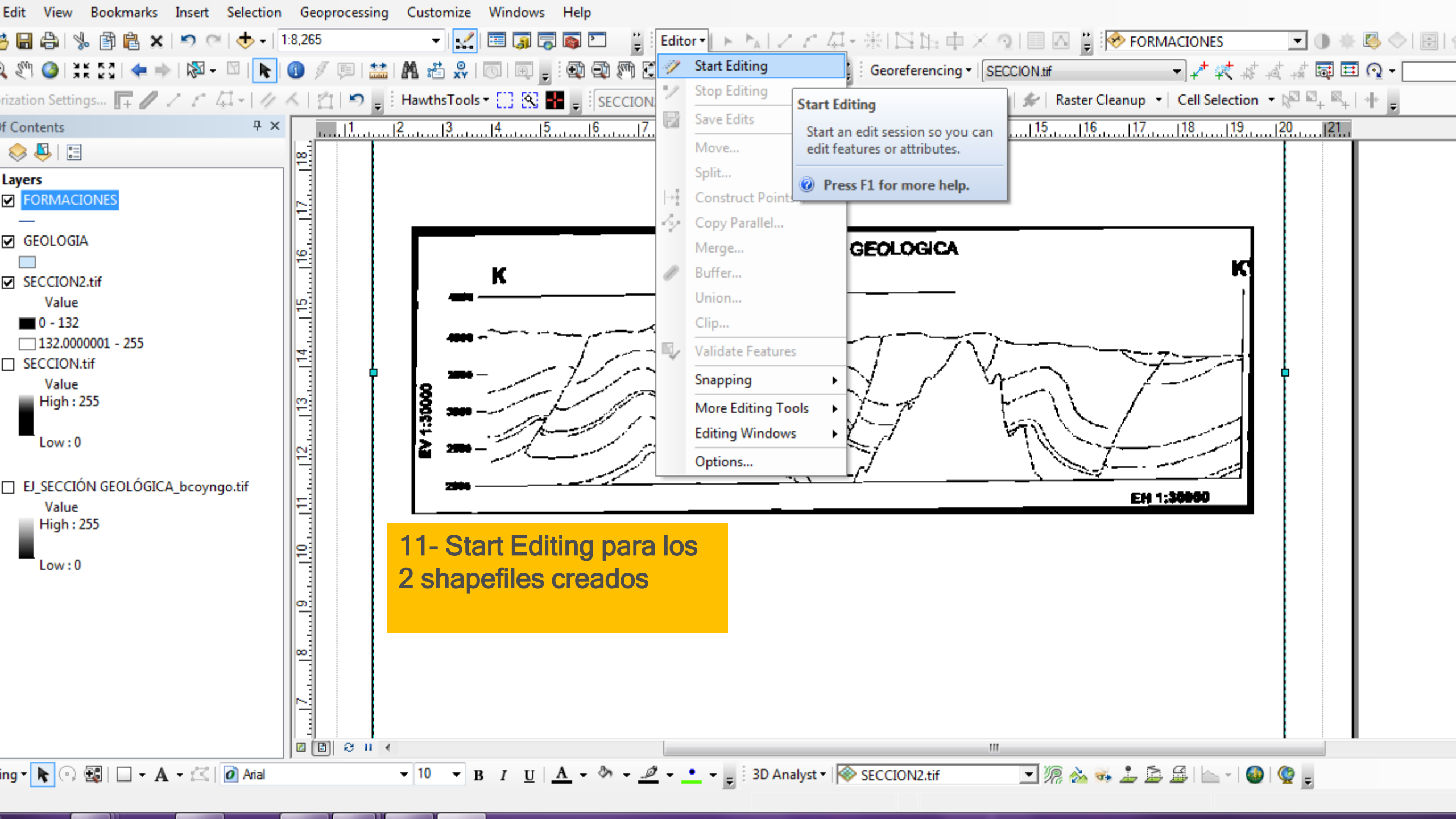

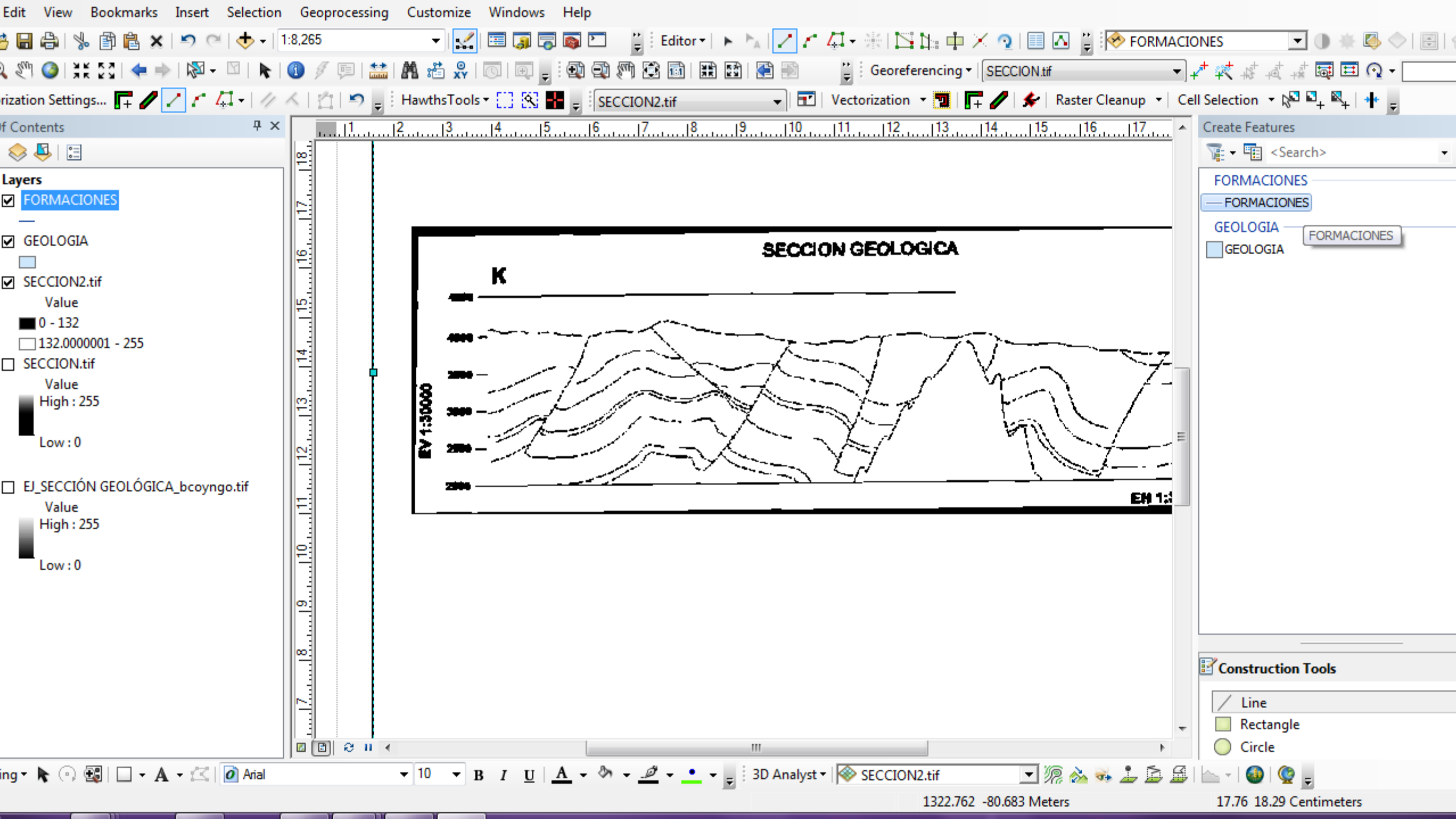

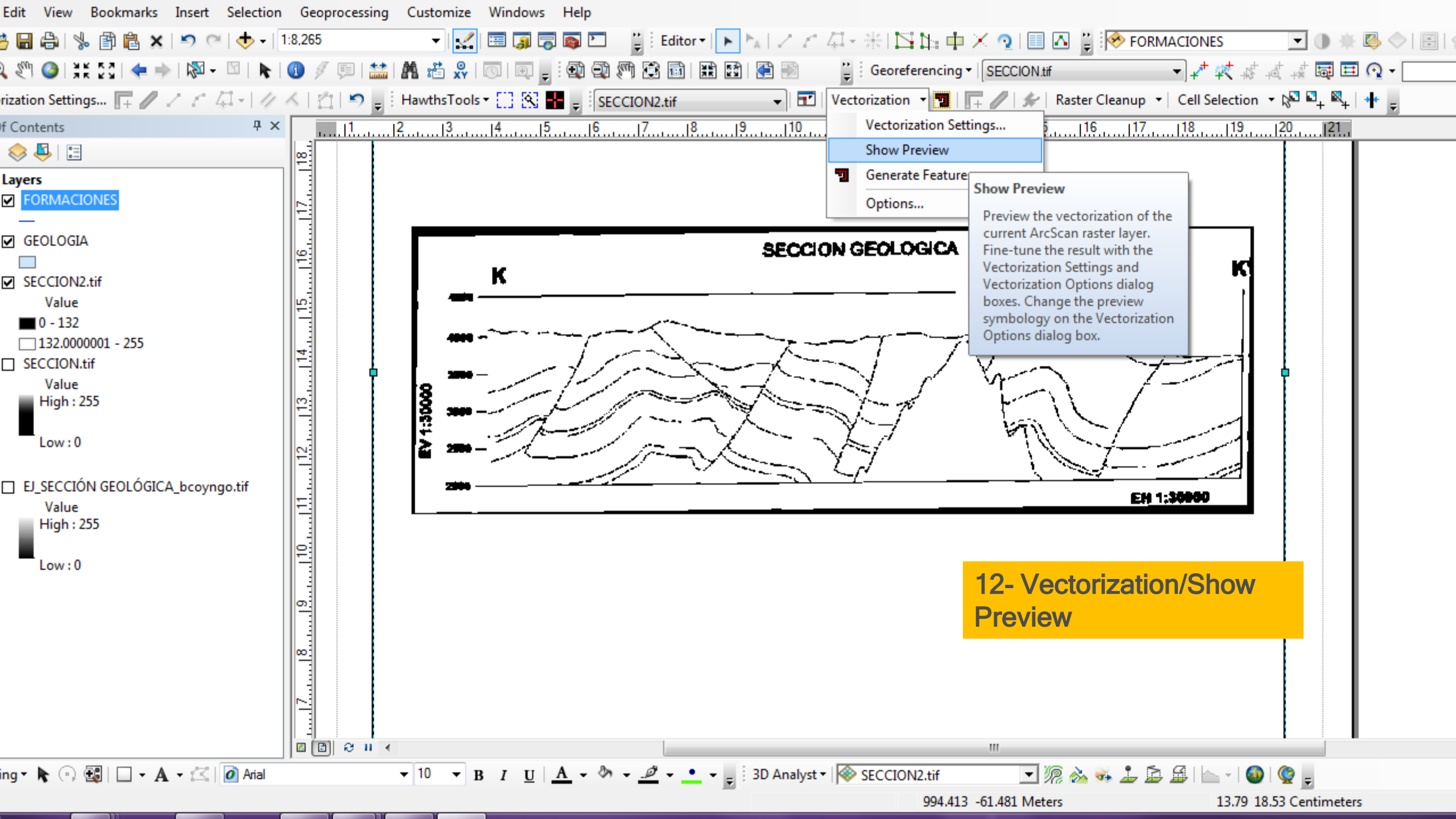

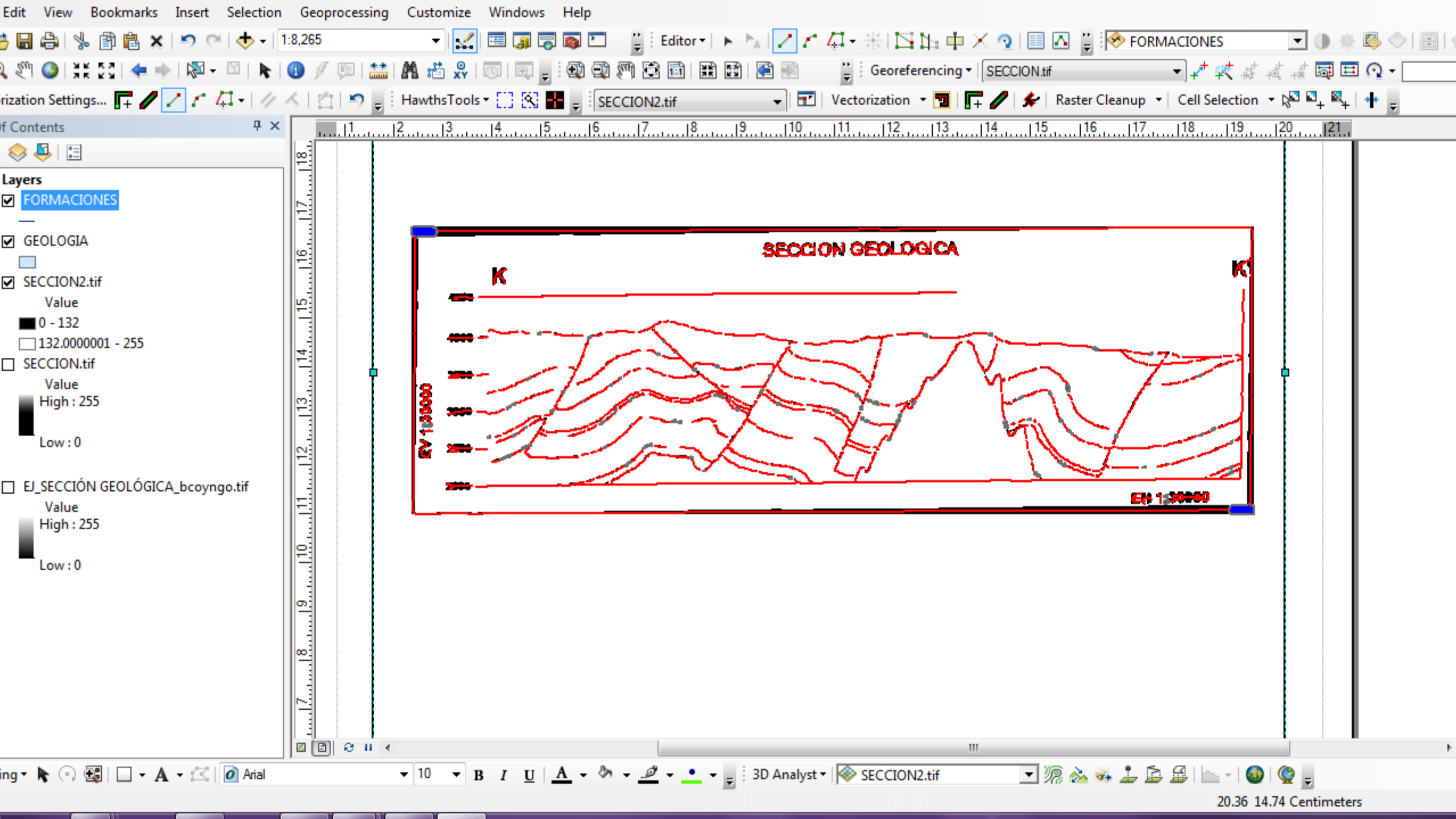

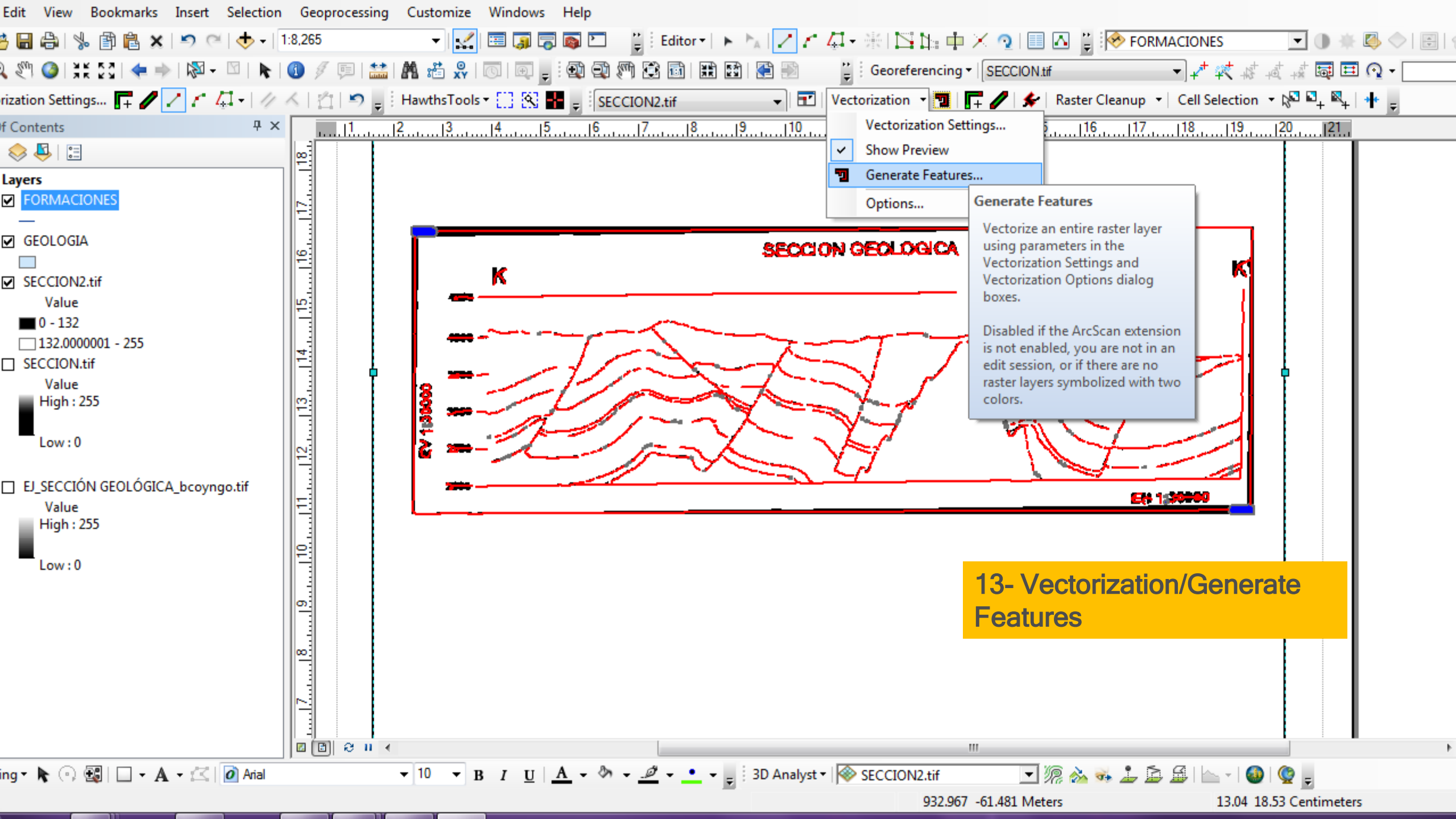

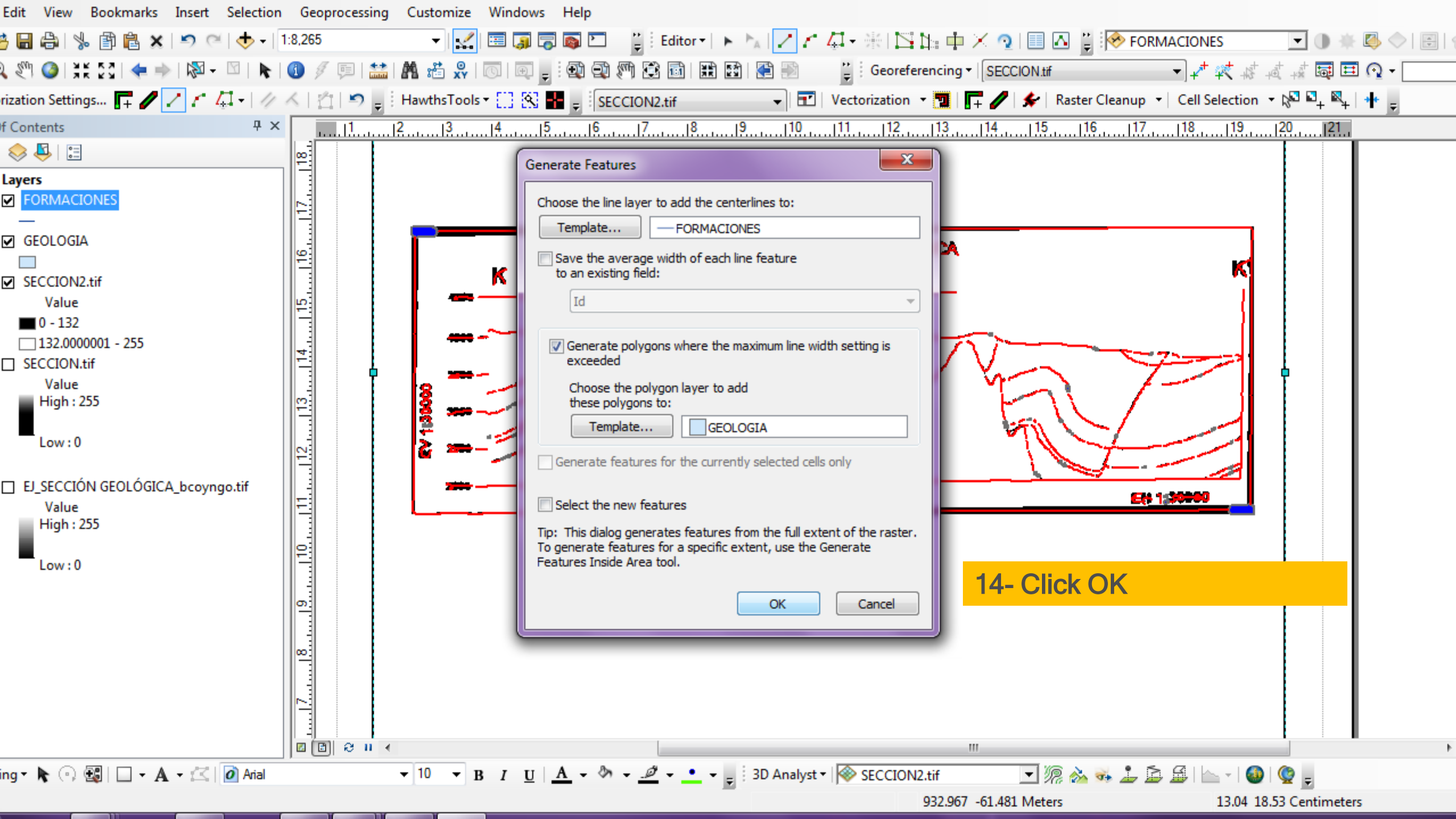

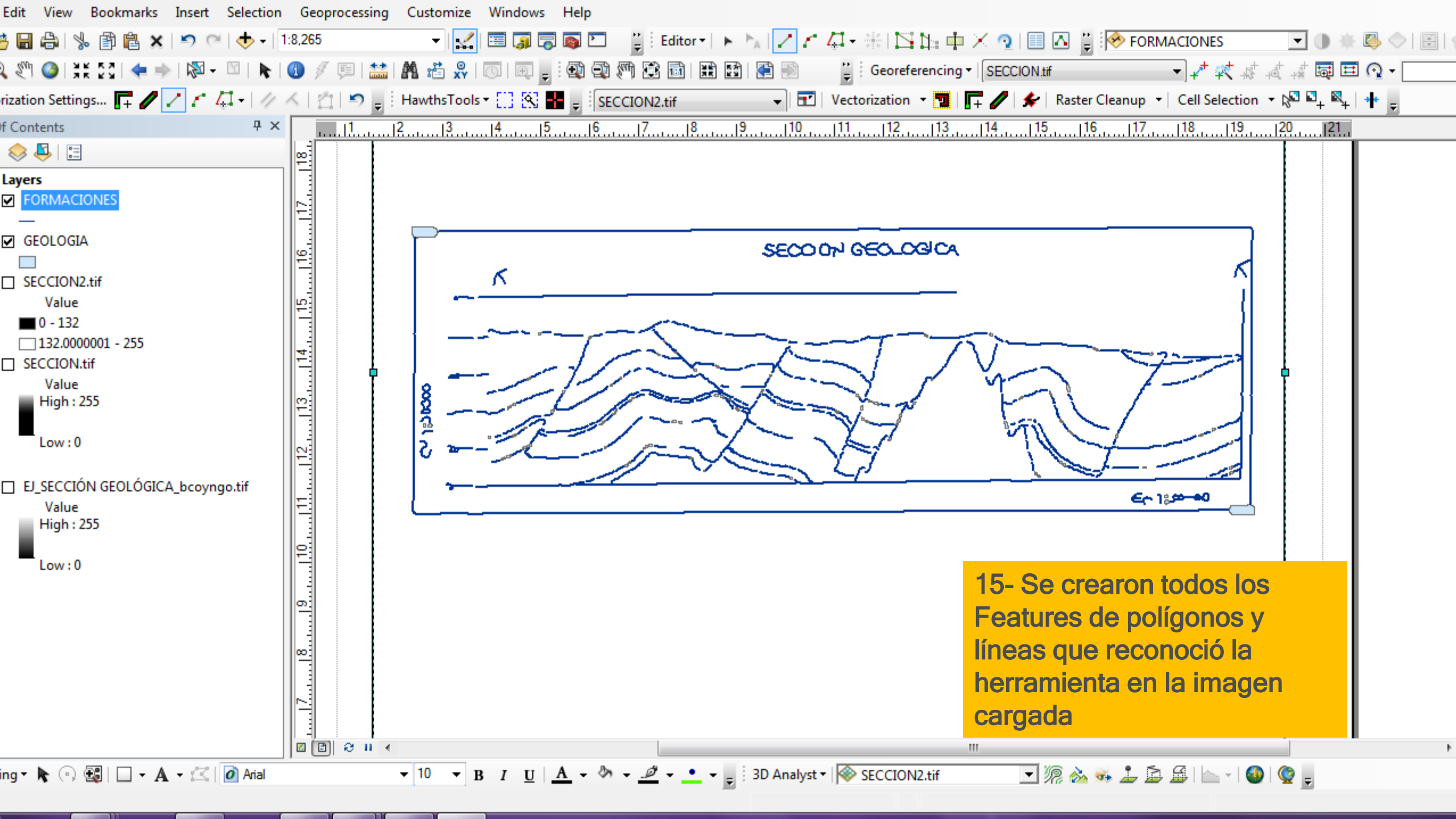

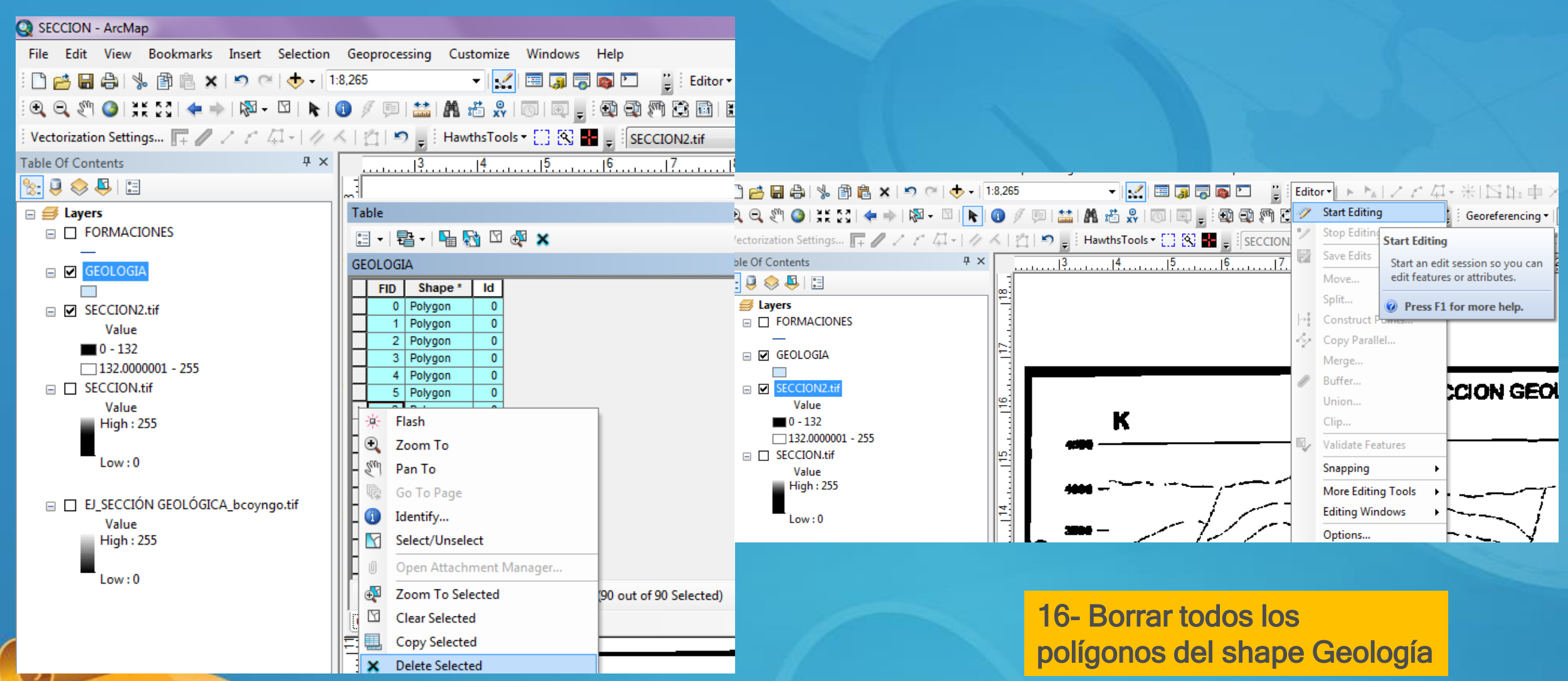

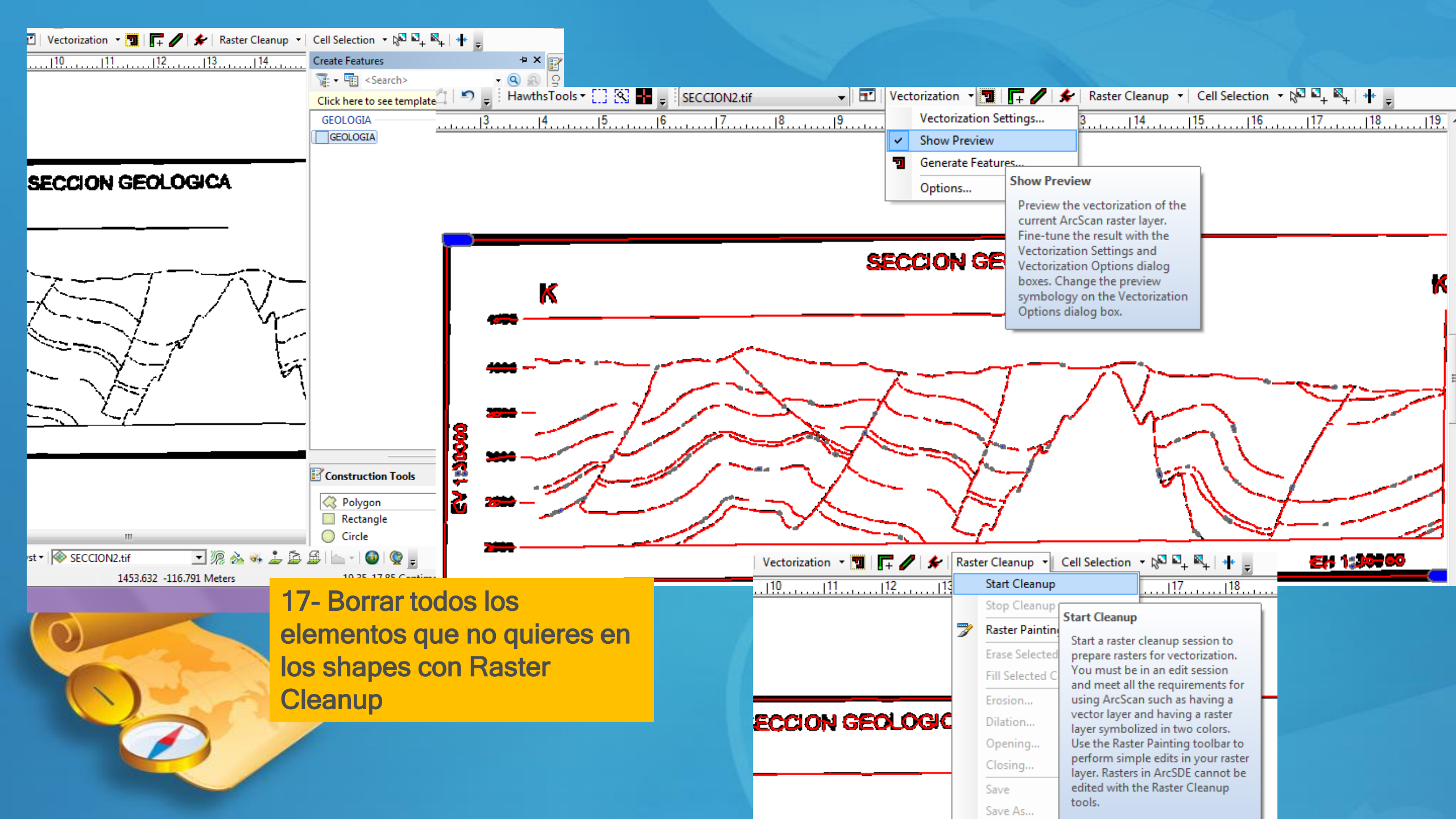

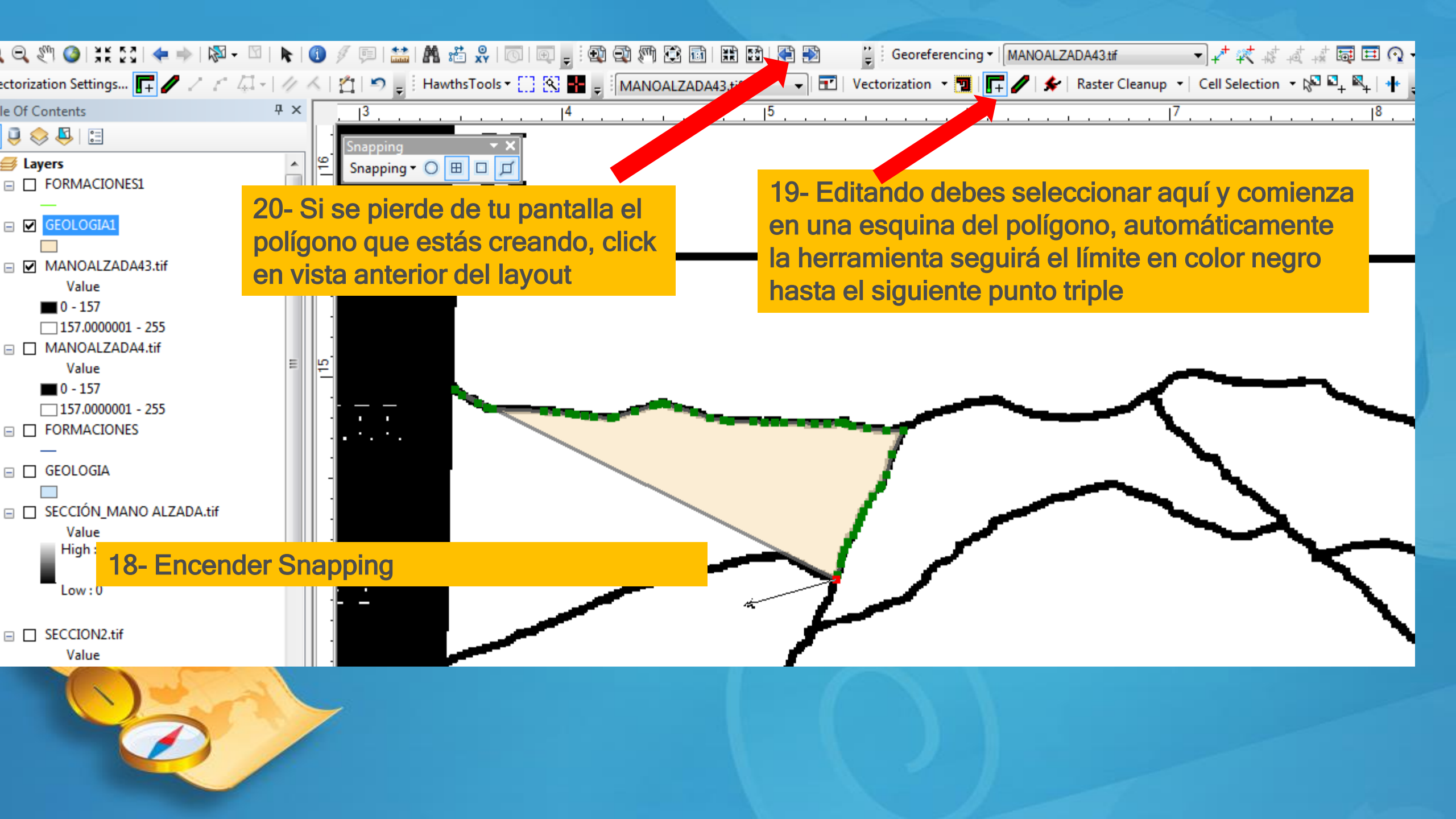

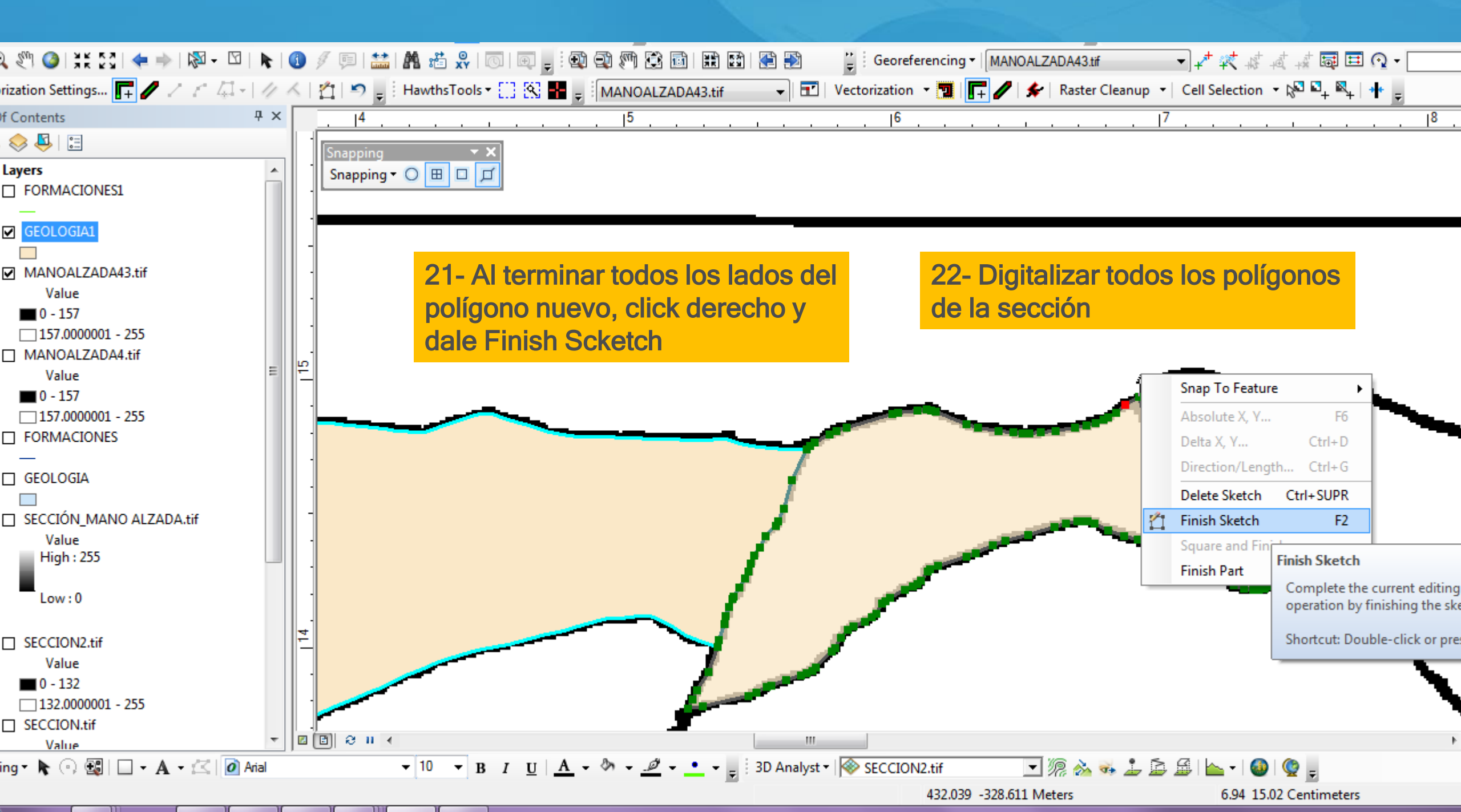

### Q SECCION - ArcMap

| Stocool Hickingh                                                                                 |                   |        |             |            |            |                           |              |  |  |  |
|--------------------------------------------------------------------------------------------------|-------------------|--------|-------------|------------|------------|---------------------------|--------------|--|--|--|
| File Edit View Bookmarks Insert Sel                                                              | ection            | Ge     | oproce      | ssing Cust | tomiz      | e Windows Help            |              |  |  |  |
| : 🗅 🖆 🔒 🕼 🕼 😫 🗎 🗧 🤇                                                                              | <b>&gt;</b> -   1 | :8,36  | D           |            | - 1        | 🖌 🖽 🧊 🐻 🖸 📲               | Editor 🕶 🕨 🖒 |  |  |  |
| i 🔍 🔍 🖑 🎱 i 💥 💱 i < 🔶 i 🕅 - 🖾                                                                    | k                 | 1      | / p         | i 🏦 i 🗛 🗴  | ti x       |                           | 3 🖬 🔛 🔛      |  |  |  |
| i Vectorization Settings 📭 🥒 🖉 🦿 41 - 1 🥢 🔨 1 🖆 🔊 🖕 i HawthsTools - []] 🐼 🖶 🚽 i MANOALZADA43.tif |                   |        |             |            |            |                           |              |  |  |  |
| Table Of Contents                                                                                | Ψ×                |        | <u>1</u> 1. | 2  3       | . 14       | 5 6 7 8                   | . 19 . 10    |  |  |  |
| 😒 📮 😓 📮 🗉                                                                                        |                   |        | Snann       | ving       |            | - X                       |              |  |  |  |
| 🖃 ᢖ Layers                                                                                       |                   | Ta     | ble         |            |            |                           |              |  |  |  |
| FORMACIONES1                                                                                     |                   |        |             |            |            |                           |              |  |  |  |
|                                                                                                  |                   |        |             |            |            |                           |              |  |  |  |
|                                                                                                  |                   |        |             | Shane *    | Id         | NOMBRE                    | 1            |  |  |  |
| <all other="" values=""></all>                                                                   |                   | li II- | FID         | Polygon    |            |                           | J            |  |  |  |
| NOMBRE                                                                                           |                   | Шŕ     | 7           | Polygon    | 0          |                           | -            |  |  |  |
|                                                                                                  |                   |        |             | Polygon    | 0          | UNIDAD C                  | -            |  |  |  |
| UNIDAD A                                                                                         |                   |        | 1           | Polygon    | 0          | UNIDAD C                  | -            |  |  |  |
| UNIDAD B                                                                                         | =                 |        | 2           | Polygon    | 0          | UNIDAD C                  |              |  |  |  |
| UNIDAD C                                                                                         |                   |        | 3           | Polygon    | 0          | UNIDAD C                  | ]            |  |  |  |
| UNIDAD D                                                                                         |                   |        | 4           | Polygon    | 0          | UNIDAD C                  |              |  |  |  |
| UNIDAD E                                                                                         |                   |        | 5           | Polygon    | 0          | UNIDAD C                  |              |  |  |  |
| UNIDAD F                                                                                         |                   |        | 8           | Polygon    | 0          | UNIDAD C                  | _            |  |  |  |
| UNIDAD G                                                                                         |                   |        | 9           | Polygon    | 0          | UNIDAD D                  | -            |  |  |  |
| MANOALZADA43.tif                                                                                 |                   |        | 11          | Polygon    | 0          |                           | -            |  |  |  |
| Value                                                                                            |                   | III-   | 10          | Polygon    |            |                           | -            |  |  |  |
| 0 - 157                                                                                          |                   |        | 15          | Polygon    | 0          |                           | -            |  |  |  |
| 157.0000001 - 255                                                                                |                   |        | 16          | Polygon    | 0          | UNIDAD D                  | -            |  |  |  |
| 🖃 🔲 MANOALZADA4.tif                                                                              |                   |        | 22          | Polygon    | 0          | UNIDAD D                  | -            |  |  |  |
| Value                                                                                            |                   |        | 10          | Polygon    | 0          | UNIDAD E                  |              |  |  |  |
| <b>0</b> - 157                                                                                   |                   |        | 17          | Polyaon    | 0          | UNIDAD F                  |              |  |  |  |
| 157.0000001 - 255                                                                                |                   | I      | • •         | 1          | <b>F F</b> | 🛯 📄 💷 🛛 🦯 (0 out of 23 Se | lected)      |  |  |  |
|                                                                                                  |                   | G      | EOLOG       | IA1        |            |                           |              |  |  |  |
|                                                                                                  |                   |        |             |            |            |                           |              |  |  |  |

23- Llenar la tabla de atributos del shape de polígonos (Geología)

### SECCION - ArcMap File Edit View Bookmarks Insert Selection Geoprocessing Customize Windows Help 🗋 🚰 🔚 🖨 | 🗞 🗃 🖺 🗙 | 🤊 🍽 🚸 - | 1:8,360 🛛 - - - | 👥 🖾 🚍 🗔 🗔 🖾 😜 - 🎽 Editor - | 🕨 🏡 | 2 🖉 🐺 🖄 🎠 🙀 X 💿 | 💷 🗛 🍟 🔍 🔍 🗐 🔇 | 💥 🏹 | 🖛 🔶 | 🕅 – 🖄 | 📐 | 🚺 🖉 💷 | 🛗 | 🏙 📸 🕺 | 🗔 | 🚽 🥺 🗐 😨 🎲 🖾 | 🎛 🔛 | 🎇 📰 | 🎇 🗐 🦉 🦉 🖓 🖓 🖓 🖓 🖏 🖓 🖏 🖓 🖏 🖓 🖓 🖓 🖏 🖓 🖓 🖉 🖏 Vectorization Settings... 📊 🥒 🦯 🤌 🖾 - | 🥂 🛆 | 🖄 | x Layer Properties Table Of Contents Ψ× General Source Selection Display Symbology Fields Definition Query Labels Joins & Relates Time HTML Popup 🏡 📮 😞 📮 🗉 Show: 000 🖃 *L*ayers Draw categories using unique values of one field. Sna Import... Features □ FORMACIONES1 Value Field Color Ramp Categories Unique values NOMBRE ▼ | □ GEOLOGIA1 .... Unique values, many <all other values> ..... Match to symbols in a 19 Symbol Value Label Count Quantities NOMBRE <all other values> Charts <all other values> **INTRUSIVO** 3 NOMBRE Multiple Attributes <Heading> UNIDAD A INTRUSIVO INTRUSIVO UNIDAD B ₽ 1 UNIDAD A UNIDAD A UNIDAD C UNIDAD B UNIDAD B UNIDAD D Ŧ UNIDAD C UNIDAD C 3 111 UNIDAD E UNIDAD D UNIDAD D UNIDAD F UNIDAD E UNIDAD E 4 UNIDAD G UNIDAD F UNIDAD F MANOALZADA43.tif UNIDAD G UNIDAD G 2 Value Add All Values Add Values... Remove Remove All Advanced • 24- Hacerle un Layer, ponerle colores por el campo que deseas mostrar la sección 157.0000001 - 255 $\infty$ FORMACIONES Cancelar Aceptar Aplicar □ □ GEOLOGIA

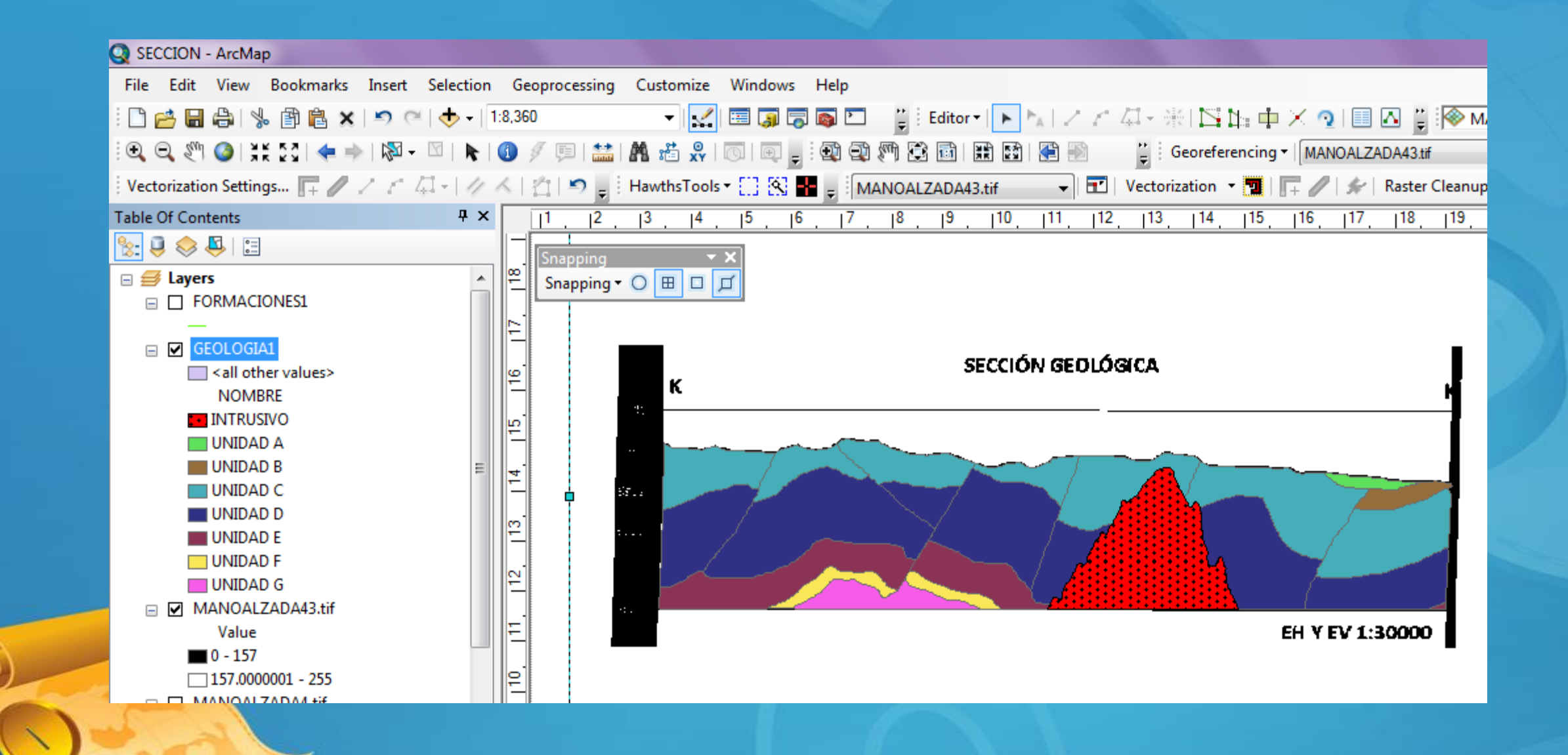

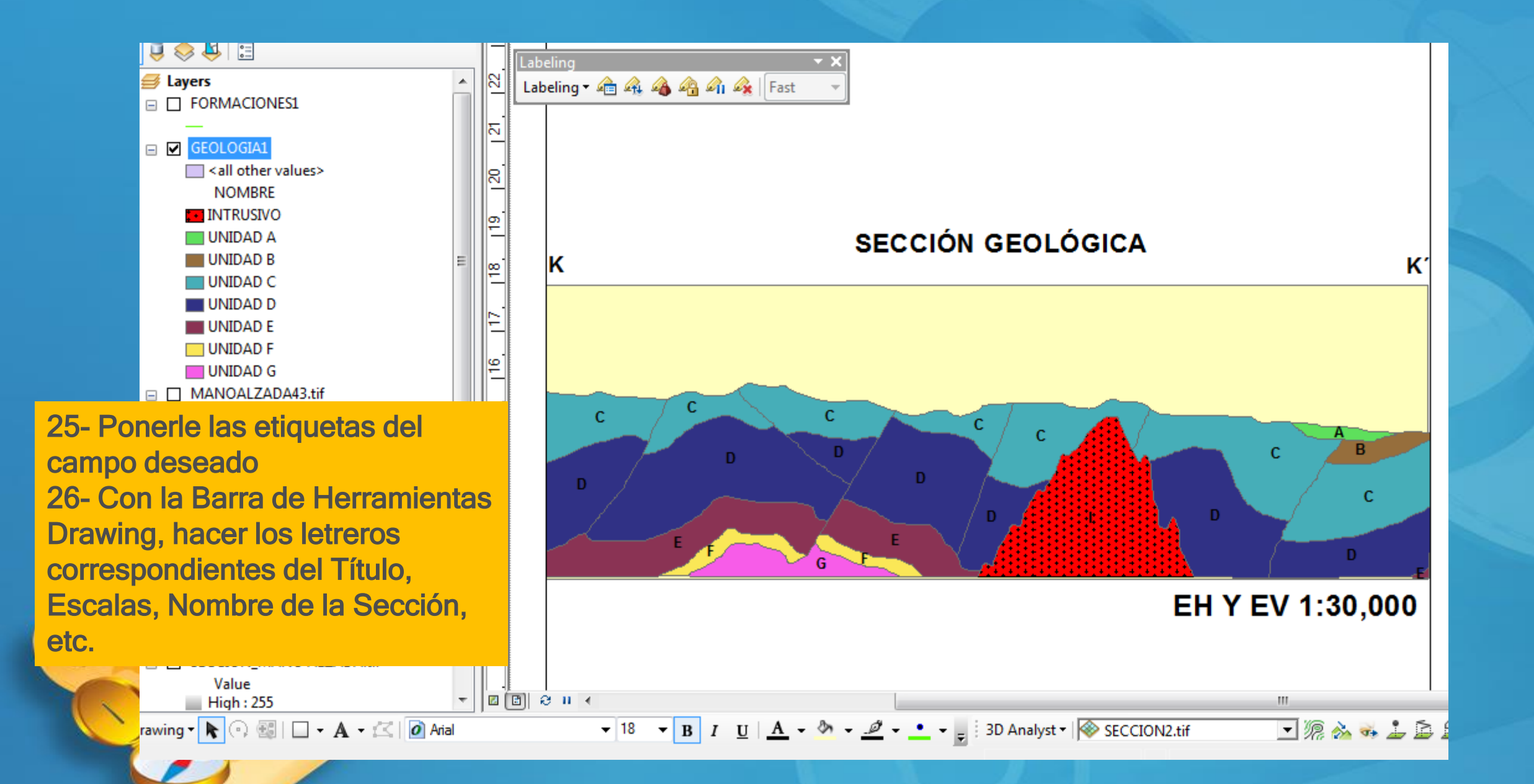